1) Se connecter avec un compte ayant des droits d'administration sur l'ordinateur relié à la machine

2) À partir du dossier "Y:\unattended\install\packages\CharlyGraalV5\\_FichiersLicence" : Renommez le fichier :

"Licence\_Graalv5\_32bits.reg.stop" en "Licence\_Graalv5\_32bits.reg" Renommez le fichier :

"Licence\_Graalv5\_64bits.reg.stop" en "Licence\_Graalv5\_64bits.reg" Modifiez les fichiers :

"Licence\_Graalv5\_32bits.reg" et "Licence\_Graalv5\_64bits.reg"

en rajoutant entre guillemets à la ligne "Serial" votre numéro de licence de CharlyGraal <u>ATTENTION :</u>

Ne modifiez pas les autres lignes ET ne supprimez pas les sauts de lignes à la fin des fichiers

- 3) En "Invite de commande (cmd.exe)" lancez une installation administrative depuis le CD d'installation :
  - a) Placez-vous dans le dossier contenant le fichier "Setup.exe"
    - Généralement il se trouve dans un sous dossier "francais" ou "fra"
  - b) Lancez la commande suivante (sans les guillemets) :

"Setup.exe /a"

L'assistant Configuration réseau de CharlyGraal s'ouvre :

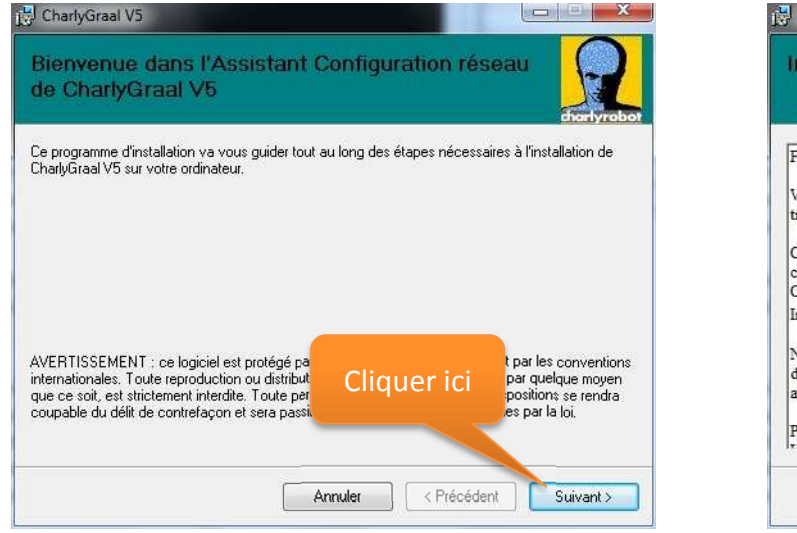

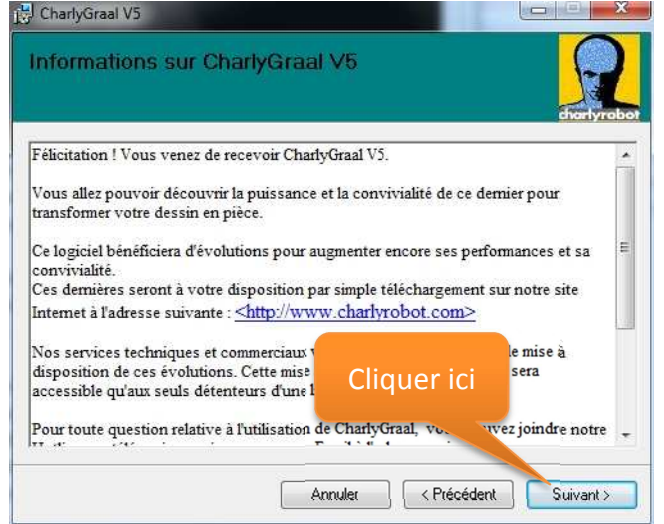

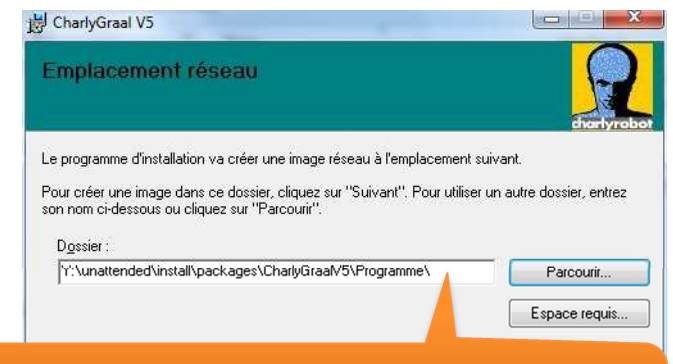

Cliquez sur "Parcourir" et indiquez le chemin vers : Y:\unattended\install\packages\CharlyGraalV5\Programme

| Installation de          | CharlyGraa           | al V5 | R       |
|--------------------------|----------------------|-------|---------|
| CharlyGraal V5 est en ci | ours d'installation. |       | chonyro |
| Veuillez patienter       |                      |       |         |
|                          |                      |       |         |
|                          |                      |       |         |
|                          |                      |       |         |

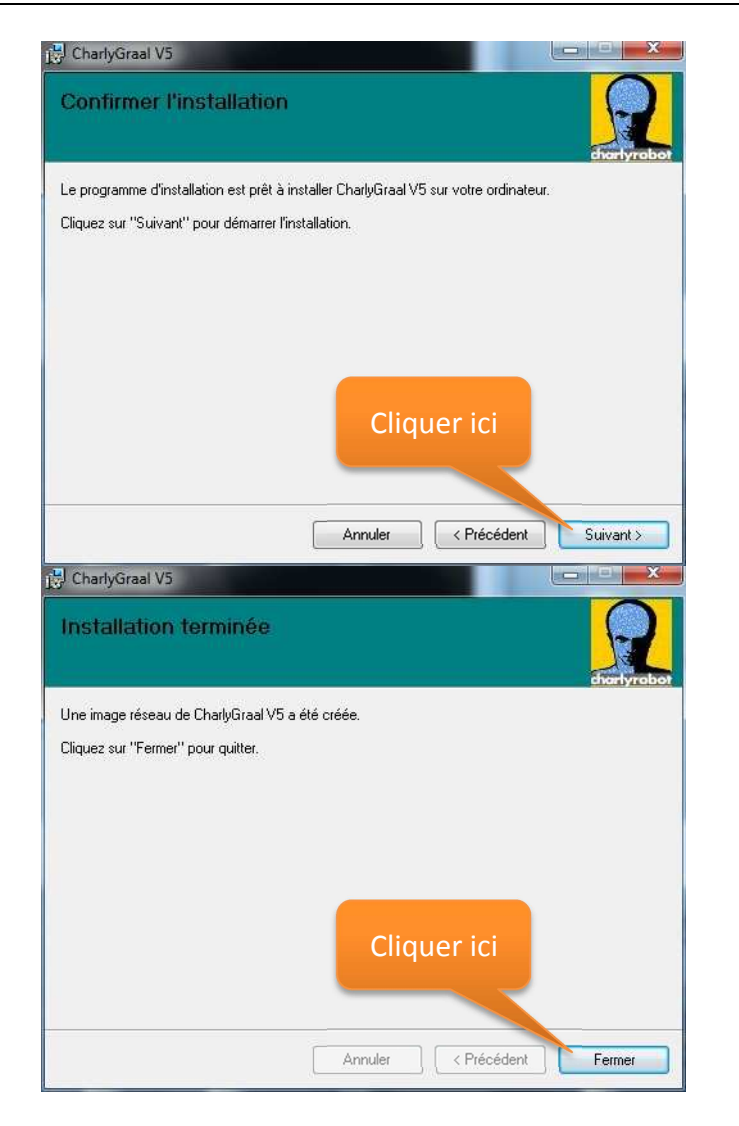

- 4) Installer manuellement CharlyGraal sur le poste relié au robot.
- 5) Lancez les applications "GCFAO" et "GPILOTE", et faites tous les réglages nécessaires avec la machine Ouvrez "GPILOTE", allez dans "Paramètres" et sélectionner "Mesure outil automatique"
- 6) Créez un dossier nommé "CharlyGraalV5" dans le dossier "L:\ro"
- 7) Ouvrez l'éditeur de Registre Windows "regedit.exe" : Le but est de créer deux fichiers (1 pour les ordinateurs en 32 bits et 1 pour ceux en 64 bits)

Recherchez la clé : "HKEY\_CURRENT\_USER\SOFTWARE\Charlyrobot" Faites un "Clic-Droit" dessus et choisissez "Exporter" Nommez le fichier "HKCUcharlygraalV5\_32bits.reg" Et enregistrez le sous : "L:\ro\CharlyGraalV5\" Refaites un "Clic-Droit" sur la clé "HKEY\_CURRENT\_USER\SOFTWARE\Charlyrobot" Choisissez "Exporter" Nommez le fichier "HKCUcharlygraalV5\_64bits.reg" Et enregistrez le sous : "L:\ro\CharlyGraalV5\"

Modifiez le fichier "L:\ro\CharlyGraalV5\HKCUcharlygraalV5\_32bits.reg" Les données du fichier de registre doivent indiquer le chemin vers "Program Files" Modifiez le fichier "L:\ro\CharlyGraalV5\HKCUcharlygraalV5\_64bits.reg" Les données du fichier de registre doivent indiquer le chemin vers "Program Files (x86)"

8) À partir du fichier "X:\\_templates\base\logon.bat" :

copiez ligne par ligne (sans les guillemets) les 3 lignes suivantes, à la fin du fichier : "REM Initialisation de CharlyGraalV5"

"if defined programfiles(x86) regedit.exe /S %logonserver%\Progs\ro\CharlyGraalV5\HKCUcharlygraalV5\_64bits.reg" "if not defined programfiles(x86) regedit.exe /S %logonserver%\Progs\ro\CharlyGraalV5\HKCUcharlygraalV5\_32bits.reg"

 9) À partir du dossier "X:\\_netlogon\machine" : supprimez l'ensemble des "dossiers" ET <u>uniquement les dossiers</u> <u>ATTENTION :</u> <u>NE SUPPRIMEZ PAS : les fichiers "gpo\_helper.job" et "Reg\_helper.job"</u> En cas de suppression accidentelle, vous pouvez recréer ces 2 fichiers avec la commande suivante, à exécuter en console ssh : /usr/share/se3/sbin/update-logonpy.sh

10) À partir de l'interface Samba Edu : Sélectionnez les parcs où l'application sera déployée

11) Un redémarrage des ordinateurs peut être nécessaire, pour la prise en compte des paramètres utilisateurs

12) Au premier lancement, pour chaque utilisateur, le logiciel va lancer l'installation pour finaliser sa configuration

Fin de la procédure.